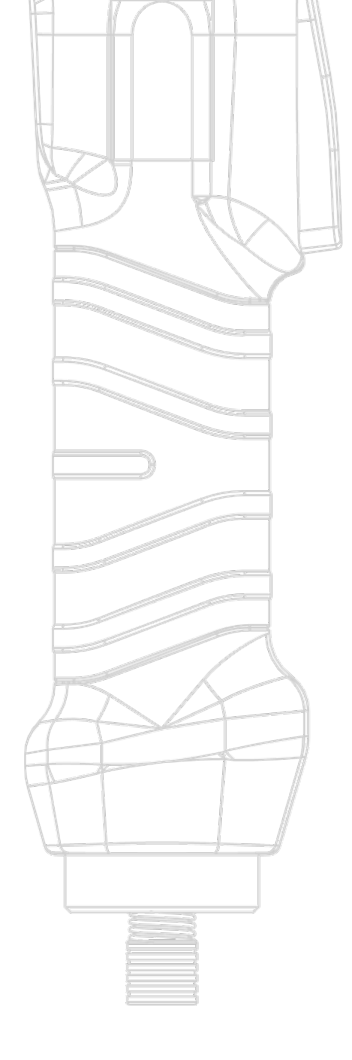

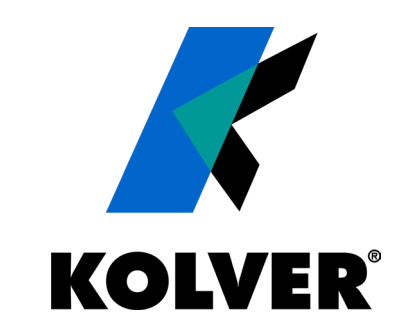

### **K-TESTER**

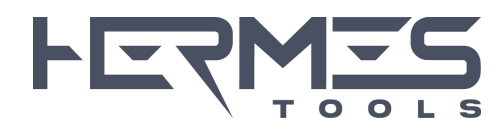

Kolver srl ©, 2023 - all rights reserved

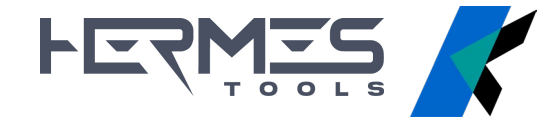

### **K-TESTER**

New torque tester with external transducer

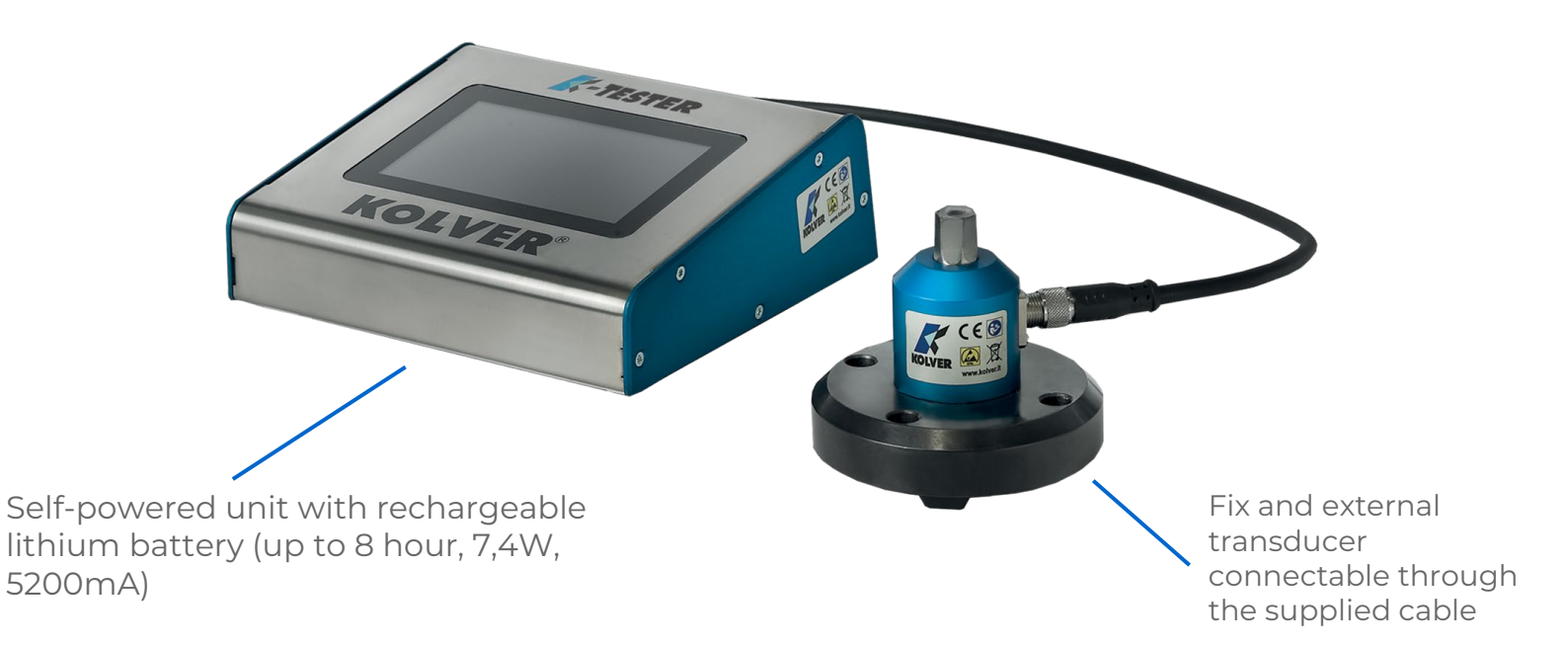

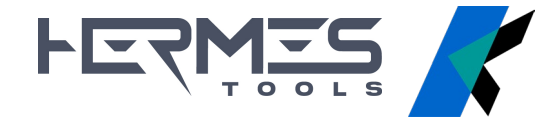

### **FEATURES**

Up to 64 different acquisition programs

Automatic identification of the connected transducer

Standard external transducer of **1Nm, 5Nm, 20Nm, 50Nm and 100Nm** and other torques upon request.

The same unit is compatible with all the transducers, connectable one at a time and sold individually

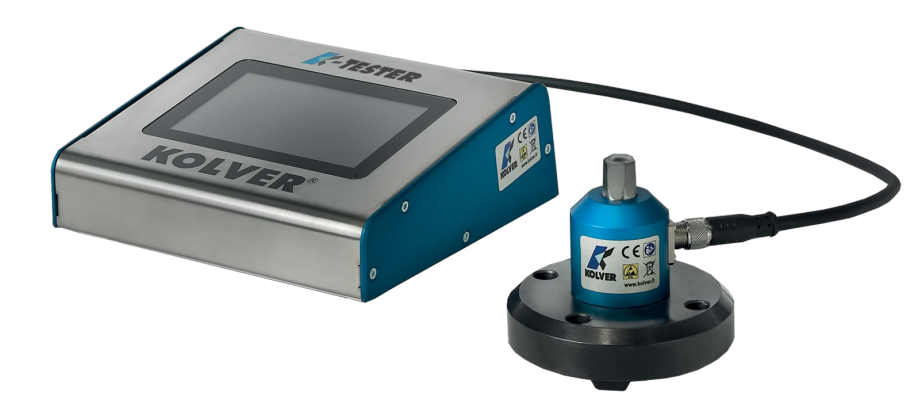

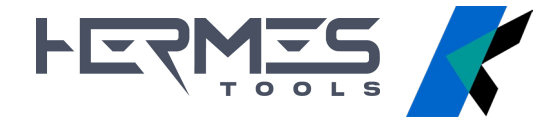

### **FUNCTIONALITY**

Possibility to work in program mode or free run

Display mode **peack value or instantaneous value** 

Real-time torque trend graph

Possibility to set the unit and display the results on pc or tablet using the software **K-Torque Analyzer** 

Saving and view of the tightening **report**, even on USB

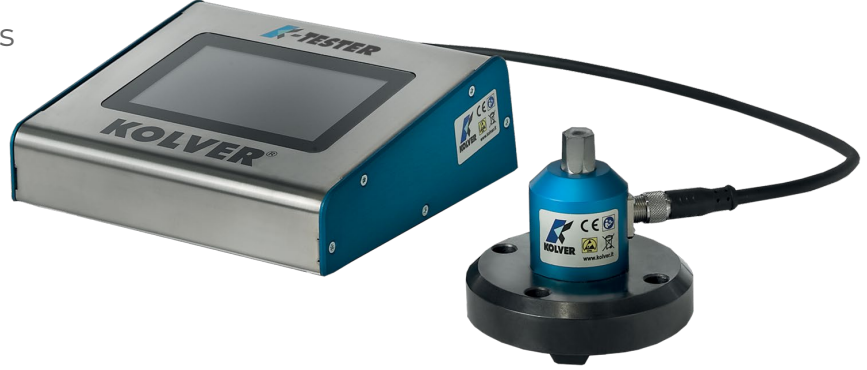

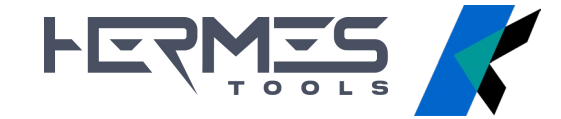

### **VERSIONS**

| Model            | Code        | Torque<br>[Nm] | Unit Dimensions<br>[mm] | Weight<br>kg | Input<br>connector    | Joint simulator |
|------------------|-------------|----------------|-------------------------|--------------|-----------------------|-----------------|
| K-Tester KTI1    | 021406/F1   | 0,05 - 1       | h82xd100                | 1,18         | Male hexagon<br>13mm  | M4              |
| K-Tester KTI5    | 021406/F5   | 0,3 - 5        | h82xd100                | 1,18         | Male hexagon<br>13mm  | M6              |
| K-Tester KTI20   | 021406/F20  | 0,5 - 20       | h82xd100                | 1,18         | Male hexagon<br>13mm  | M8              |
| K-Tester KTI50   | 021406/F50  | 2 - 50         | h82xd100                | 1,18         | Female square<br>3/8" | M12 3/8"        |
| K-Tester KTI100  | 021406/F100 | 5 - 100        | h82xd100                | 1,18         | Female square<br>1/2" | M12 1/2"        |
| K-Tester KTEI5   | 021406/R5   | 0,5 - 5        | h82xd100                | 0,2          | Male hexagon<br>13mm  | M6              |
| K-Tester KTEI25  | 021406/R25  | 2 - 25         | h82xd100                | 0,2          | Male hexagon<br>13mm  | M8              |
| K-Tester KTEI50  | 021406/R50  | 2 - 50         | h82xd100                | 0,84         | Female square<br>3/8" | M12 3/8"        |
| K-Tester KTEI100 | 021406/R100 | 5 - 100        | h82xd100                | 0,84         | Female square<br>1/2" | M12 1/2"        |

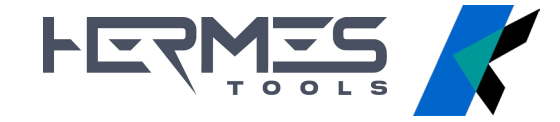

### **STATIONARY TRANSDUCER**

| Model  | Code     | Torque<br>[Nm] | Unit<br>Dimensions<br>[mm] | External<br>transducer<br>dimension<br>[mm] | Weight<br>kg | Input<br>connector    | Joint<br>simulator |
|--------|----------|----------------|----------------------------|---------------------------------------------|--------------|-----------------------|--------------------|
| ктп    | 023001/1 | 0,05 - 1       | h82xd100                   | 164 x 170 x 65                              | 1,17         | Male hexagon<br>13mm  | M4                 |
| KTI5   | 023005/1 | 0,3 - 5        | h82xd100                   | 164 x 170 x 65                              | 1,17         | Male hexagon<br>13mm  | M6                 |
| КТІ20  | 023020/1 | 0,5 - 20       | h82xd100                   | 164 x 170 x 65                              | 1,17         | Male hexagon<br>13mm  | M8                 |
| KTI50  | 023050/1 | 2 - 50         | h82xd100                   | 164 x 170 x 65                              | 1,17         | Female square<br>3/8" | M12 3/8"           |
| КТ1100 | 023100/1 | 5 - 100        | h82xd100                   | 164 x 170 x 65                              | 1,17         | Female square<br>1/2" | M12 1/2"           |

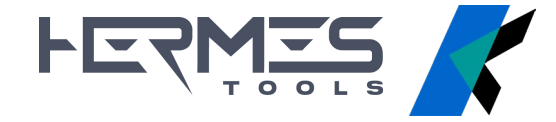

### **ROTARY TRANSDUCER**

| Model   | Code     | Torque<br>[Nm] | Unit<br>Dimensions<br>[mm] | External<br>transducer<br>dimension<br>[mm] | Weight<br>kg | Input<br>connector    | Joint<br>simulator |
|---------|----------|----------------|----------------------------|---------------------------------------------|--------------|-----------------------|--------------------|
| KTEI5   | 022405/I | 0,5 - 5        | h82xd100                   | Ø 25 x 92                                   | 0,2          | Male hexagon<br>13mm  | M6                 |
| KTEI25  | 022425/1 | 2 - 25         | h82xd100                   | Ø 25 x 92                                   | 0,2          | Male hexagon<br>13mm  | M8                 |
| KTEI50  | 022450/I | 2 - 50         | h82xd100                   | 52 x 62,8 x 89,5                            | 0,84         | Female square<br>3/8" | M12 3/8"           |
| KTEI100 | 022411/I | 5 - 100        | h82xd100                   | 52 x 62,8 x 89,5                            | 0,84         | Female square<br>1/2" | M12 1/2"           |

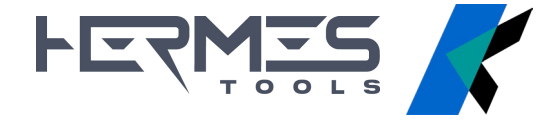

### JOINT SIMULATOR

Joint simulator (M4, M6, M8, M12) **included**:

- \_ thread M4 with bearings and spring washers
- \_ thread M6 and M8 with bearings and spring washers
- \_ thread M12 with bearings and spring washers

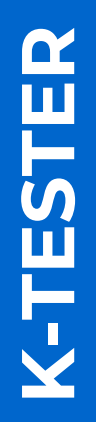

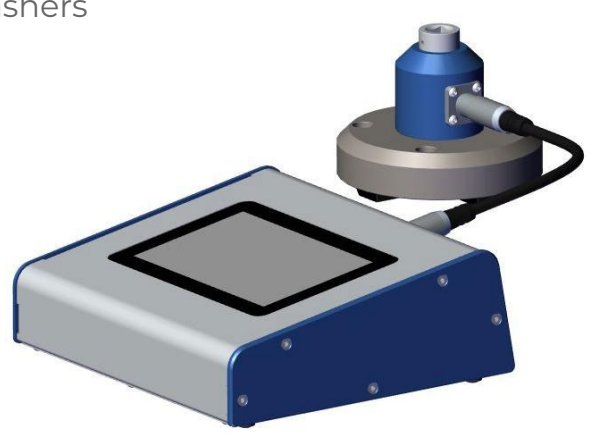

# JOINT SIMULATOR - 나드રဣ조도 MICRO AND LOW TORQUE

Joint simulator threads M4 with bearings and spring washers - 1 Nm

-TESTER

| Code   | Model             | Max Torque | Input         | Output             | Included<br>with | Upon<br>request |
|--------|-------------------|------------|---------------|--------------------|------------------|-----------------|
| 240640 | Hex 13-1/4"<br>M4 | 1Nm        | Hex 1/4" Male | Hex 13mm<br>Female | KTI<br>KTII      | MiniK1<br>K1    |

Joint simulator threads M1.6, M2, M3 with spring washers (special order) - micro torque

| Code   | Model       | Input     | Output          | Upon request |
|--------|-------------|-----------|-----------------|--------------|
| 240620 | Hex 13/M1.6 | M1.6      |                 | MiniK1       |
| 240621 | Hex 13/M2   | M2 Female | Hex 13mm Female | K1<br>KT1    |
| 240622 | Hex 13/M3   | M3 Female |                 | KTII         |

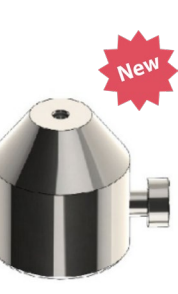

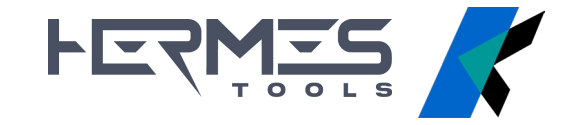

## JOINT SIMULATOR -MEDIUM TORQUE

Joint simulator **threads M6 with spring washers** (existing model 240600) **- 5 Nm** Joint simulator **threads M8 with spring washers** (existing model 240800) **- 20 Nm** 

| Code   | Model              | Max<br>Torque | Input         | Output          | Included with                   |
|--------|--------------------|---------------|---------------|-----------------|---------------------------------|
| 240600 | Hex 13- 1/4"<br>M6 | 5 Nm          | Hex 1/4" Male | Hex 13mm Female | MiniK1-5<br>K1-5<br>KT5<br>KTi5 |
| 240800 | Hex 13- 1/4"<br>M8 | 20 Nm         | Hex 1/4" Male | Hex 13mm Female | MiniK20<br>K20<br>KT20<br>KTi20 |

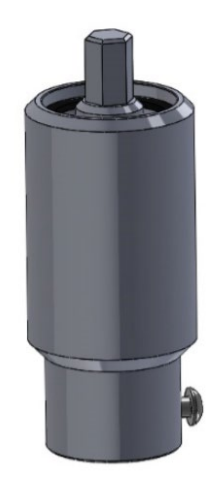

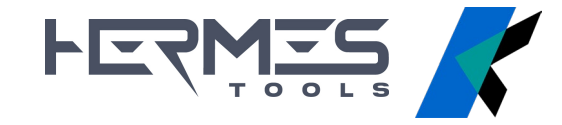

## JOINT SIMULATOR -HIGH TORQUE

Joint simulator threads M12 with bearings and spring washers - 50 and 100 Nm

| Code   | Model    | Max Torque | Input          | Output       | Included with |
|--------|----------|------------|----------------|--------------|---------------|
| 240901 | 3/8" M12 | 50 Nm      | Sq 3/8" Female | Sq 3/8" Male | KT50<br>KTI50 |
| 240902 | 1/2" M12 | 100 Nm     | Sq 1/2" Female | Sq 1/2" Male | КПОО<br>КТПОО |

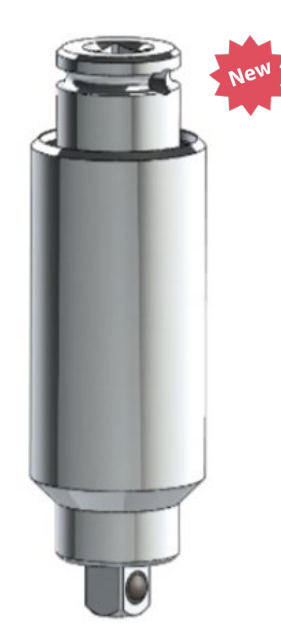

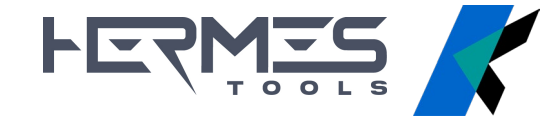

The **Target torque mode** allows to set the program to use, calculate the statistics and archive all results, statistics and reports

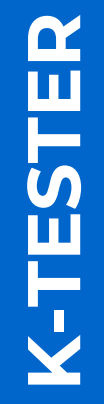

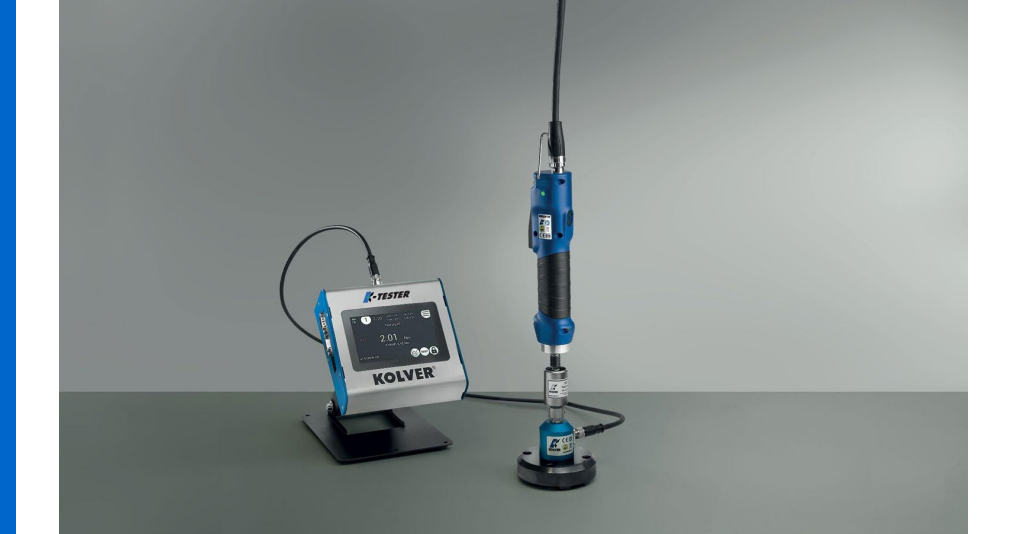

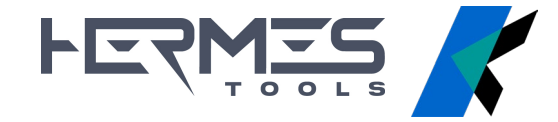

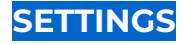

TARGET, MIN, MAX: desired torque, minimum and maximum

**TOLERANCE (%)**: used in calculating statistics

#### MODE:

peak: shows the max value recorded from start
to end of tightening
track: shows the value in real time

SCREWS: screw count for current program

**CLEAR**: amount of time after which the torque acquired in peak mode and displayed on the main screen is reset

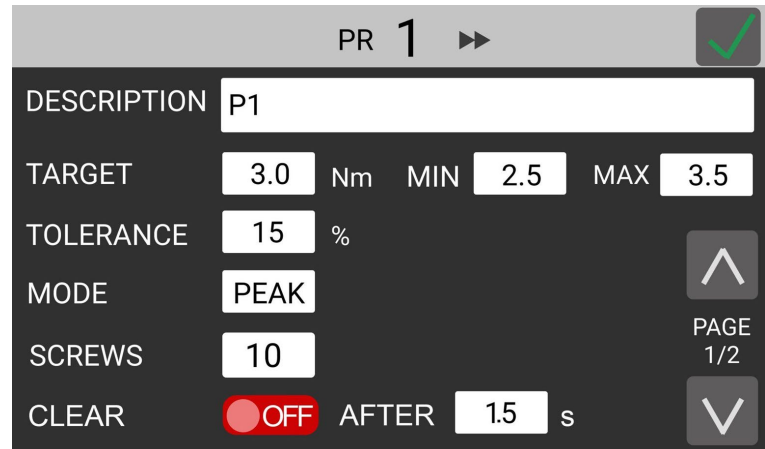

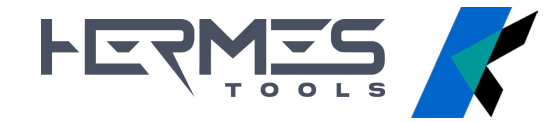

BARCODE: link and load programs via barcode scan

**LOW PASS**: you can set a filter on the acquisition of torque samples, thus obtaining more detailed graphs.

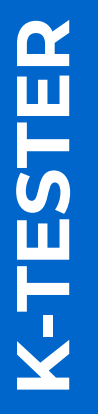

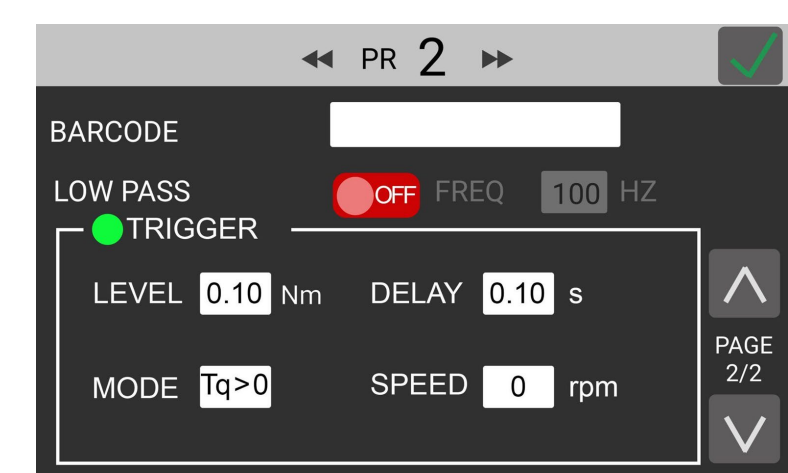

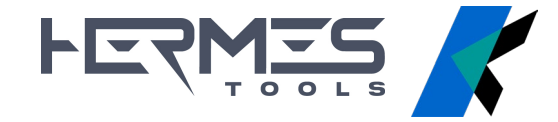

**TRIGGER**: these settings define the beginning and end points of a measurement

**LEVEL**: the minimum torque above which a new measurement begins. Anything below this threshold is ignored.

**DELAY**: amount of time that the torque readings must remain below the LEVEL value, for the measurement to be considered finished

K-TESTER

**MODE**: positive or negative torque values, according to the rotation.

**SPEED**: minimum speed (just for rotary transducers). Anything below this threshold is ignored.

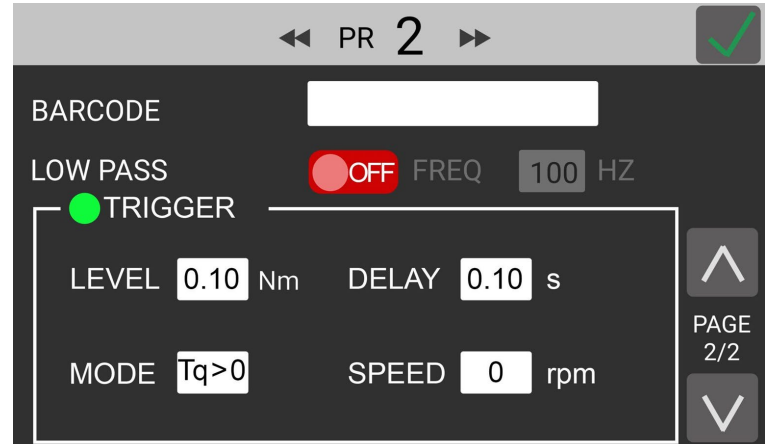

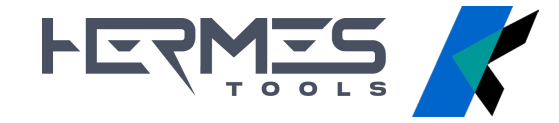

### **FREE RUN MODE**

When the Target torque MODE is OFF, the system works **by default in peak mode** (registered maximum value)

The unit will only display the instantaneous torque reading, **positiv** (> 10cNm) **and negativ** (< -10cNm), without statistics.

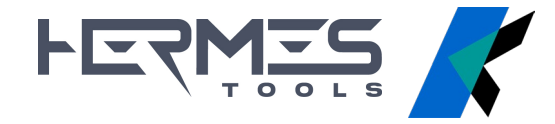

### **GRAPHS**

The graph shows the torque trend **in real time** 

If working in target torque mode, the **min/max boundaries** are shown

The torque trend is shown with colors: green when within min/max boundaries red when outside min/max boundaries

When working in **peak mode**, the maximum value is shown as well the result of the tightening operation

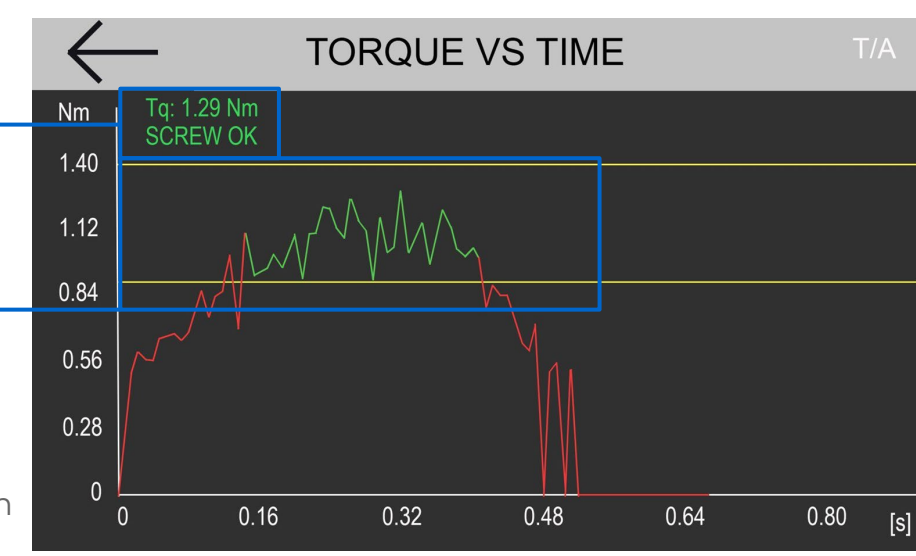

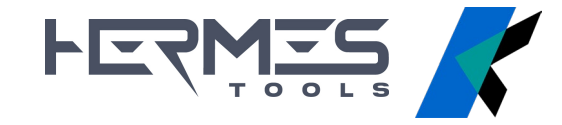

### REPORTING

K-TESTER records all torque values, tightening results and graphs

Reports available for:

- \_ current programs (saved to internal RAM memory)
- \_ previous programs (saved to USB) swiped left and right to move between programs

USB reports can be exported to CSV

| €    | <u>,</u> |             | RE       | EPORT          |              |              | Ŵ 🖥         |
|------|----------|-------------|----------|----------------|--------------|--------------|-------------|
| PR ' | 1 STAT   | S           |          |                |              |              |             |
| OK 8 | 8/10     | MAX 3.15    | USL 3.57 | AVG 3.30       | СМ 1.0       | <b>)1</b> s  | SPREAD 0.30 |
| NOK  | (2/10    | MIN 1.85    | LSL 3.11 | tol <b>10%</b> | СМК <b>1</b> | . <b>1</b> s | STD 0.0115  |
| Ν    | TII      | ME          | TARGET   | ACTUAL         | UNIT         | MODE         | RESULT      |
| 1    | 11/08/20 | 22 13:15:21 | 3.00     | 3.05           | Nm           | Peak         |             |
| 2    | 11/08/20 | 22 13:15:27 | 3.00     | 3.15           | Nm           | Peak         | ОК          |
| 3    | 11/08/20 | 22 13:15:35 | 3.00     | 3.11           | Nm           | Peak         | ОК          |
| 4    | 11/08/20 | 22 13:15:45 | 3.00     | 3.01           | Nm           | Peak         | ОК          |
| 5    | 11/08/20 | 22 13:15:55 | 3.00     | 3.00           | Nm           | Peak         | ОК          |
| 6    | 11/08/20 | 22 13:16:04 | 3.00     | 1.85           | Nm           | Peak         | NOK         |
| 7    | 11/08/20 | 22 13:16:20 | 2 00     | 2.05           | Mm           | Dook         | OK          |

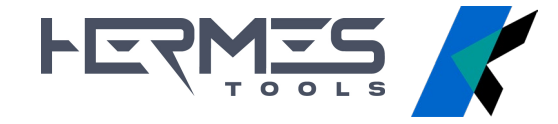

### INTERFACE

Colour intuitive interface with touch screen display

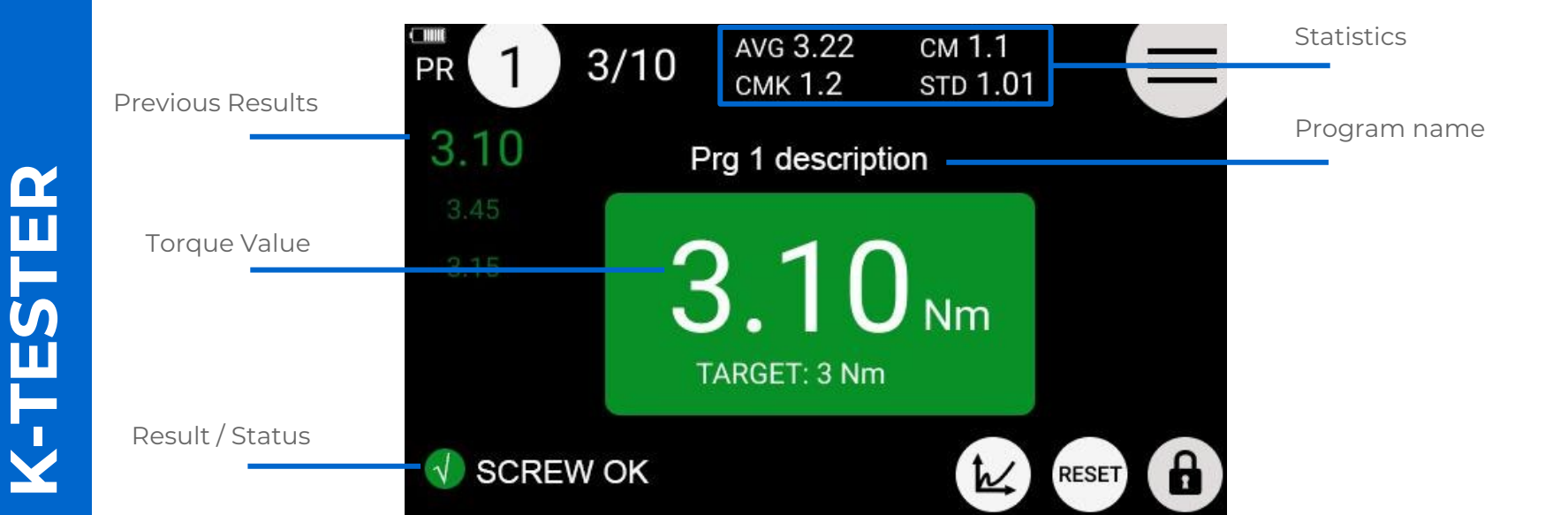

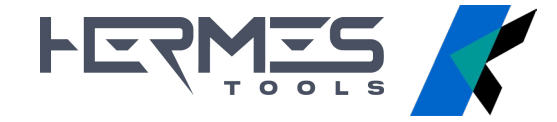

### **GENERAL SETTINGS**

TARGET TORQUE MODE: measurement with or without program

**MODEL / SERIAL NUMBER / CYCLES**: referred to the transducer (not editable)

FATc: calibration factors (not editable)

UNIT: cNm, Nm, kgf.cm. e lbf.in

**K-TESTER** 

**RESET**: applied to the screw or to the program

BARCODE

#### **IMPOSTAZIONE DI RETE**

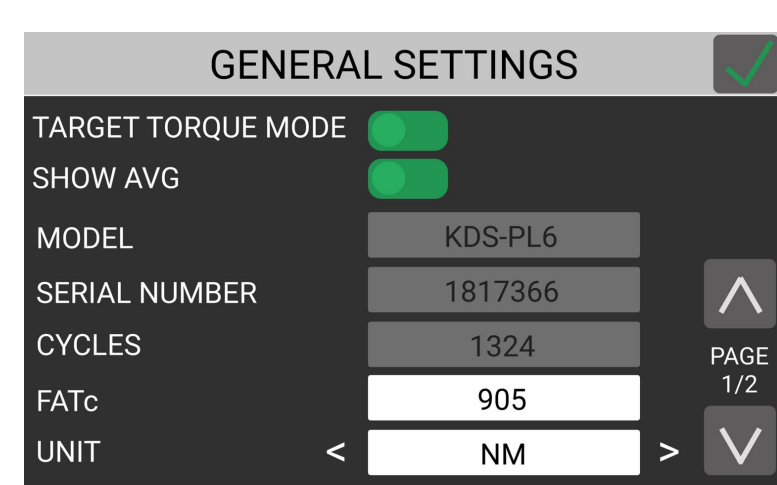

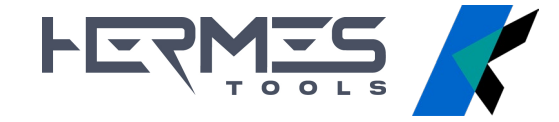

## **PORTS / CONNECTIONS**

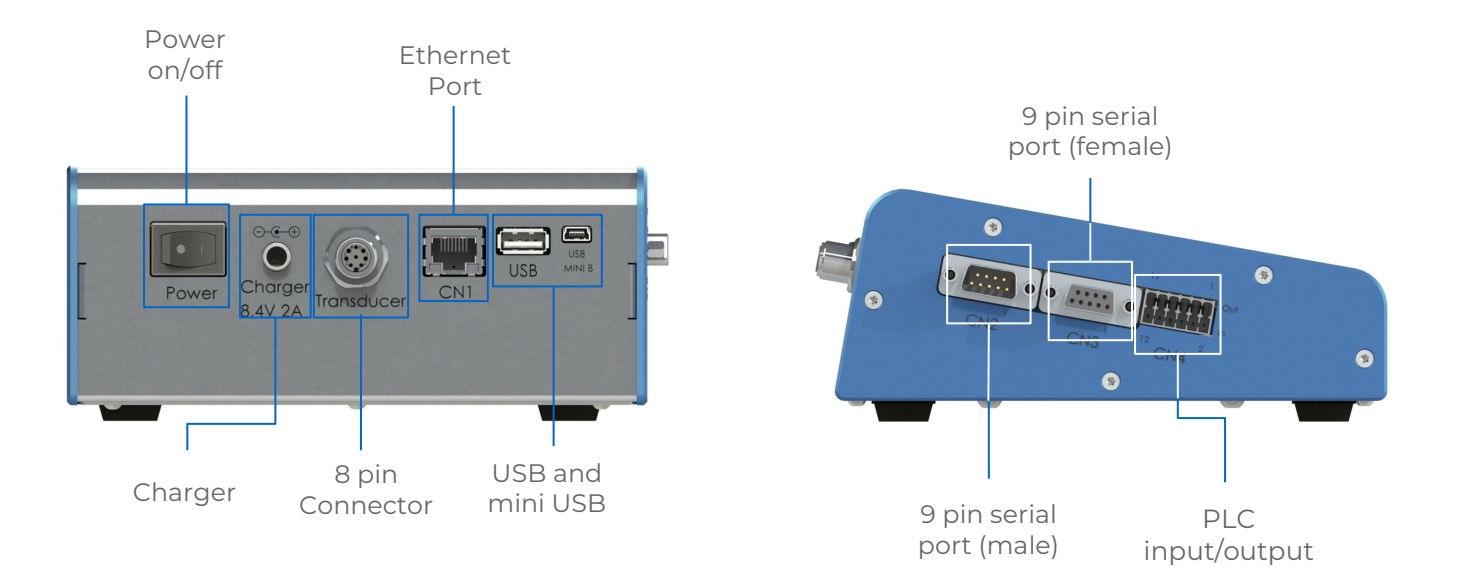

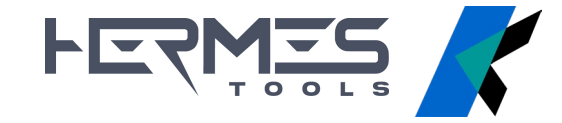

K-TORQUE ANALYZER is the **software** for managing the K-TESTER and visualizing graphs and reports from a pc/tablet connected via ethernet to the unit

#### FUNCIONALITY

- Real-time displaying and archiving of the data from the K-TESTER
- Analysis and comparison of the data
- Reporting
- Managing of the unit settings and programs

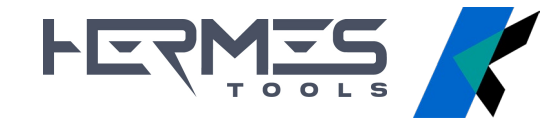

#### CONTROLS

#### ACTIONS

\_ connection/disconnection

\_ programs and settings download/upload

#### CONFIGURATION

- \_ import from file
- \_ export to file

Loading configuration files into the software and generating from the set parameters

#### REPORTS

- \_ save last program as CSV
- \_ save all the results
- \_ enable report autosave
- \_ clear all the results

|                                                        | 💪 K-Torque Analy    | /zer               |          |                                   |     |
|--------------------------------------------------------|---------------------|--------------------|----------|-----------------------------------|-----|
|                                                        | Actions Configur    | ation Reports      |          |                                   |     |
|                                                        | Real-time           | Report & Stats     | Programs | & Settings                        |     |
| K-Torque Analyzer                                      |                     |                    |          | - C                               | ı x |
| ions Configuration Reports<br>Real time Report & State | Programs & Settings |                    |          |                                   |     |
|                                                        | TORQUE              | 'S TIME            |          |                                   |     |
| 0.05 -                                                 |                     |                    |          |                                   |     |
| 0.05                                                   |                     |                    |          |                                   |     |
| 0.04 -                                                 |                     |                    |          |                                   |     |
| 0.03 -                                                 |                     |                    |          | <b>0.0 cNm</b><br>TARGET: 0.0 cNm |     |
| 0.02 -                                                 |                     |                    |          |                                   |     |
| 0.01 -                                                 |                     |                    |          |                                   |     |
| 0.00 -<br>0.00 0.0                                     | 01 0.02<br>TIME [s  | 0.03 0.04 c<br>ec] | .05      |                                   |     |

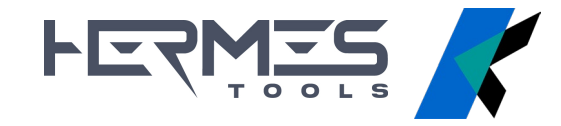

#### TABS

#### **REAL TIME**

Visualize the graph and results in real time.

If working with TORQUE TARGET mode, relevant information such as min/max limit (red) and

tolerance (green) is displayed on the screen

With double-click on graph, you open the **menu** :

- \_ Home: back to home
- **\_ Back**: back to the previous view
- **\_ Forward**: back to the last view
- \_ Move: pan the view
- \_ Zoom: select an area to zoom
- \_ Save: save a picture of the graph

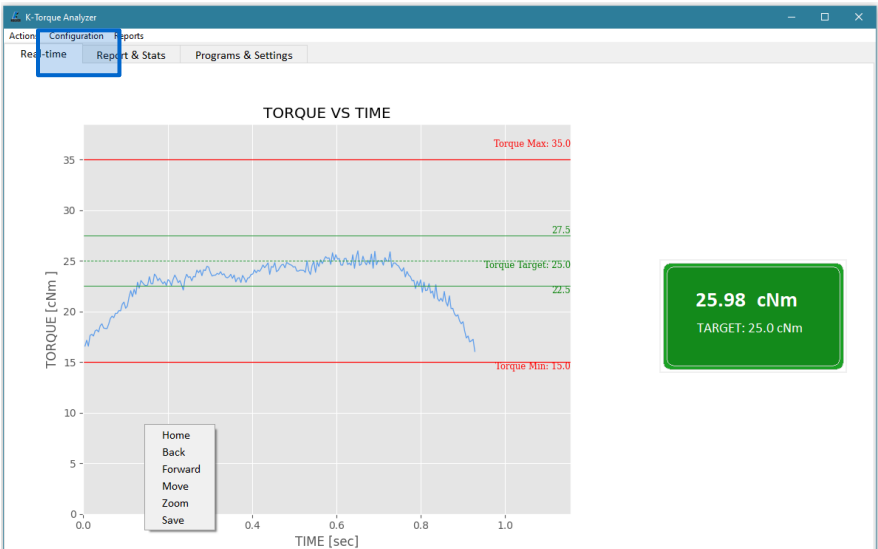

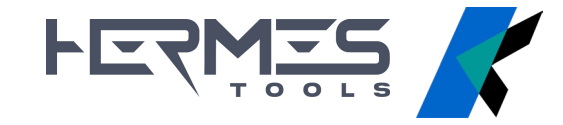

If working with **TORQUE TARGET OFF** mode, only the acquired samples are shown, and no evaluations and statistics are processed.

With double-click on graph, you open the **menu**:

- \_ Home: back to home
- \_ **Back**: back to the previous view
- **\_ Forward**: back to the last view
- \_ Move: pan the view
- \_ Zoom: select an area to zoom
- \_ Save: save a picture of the graph

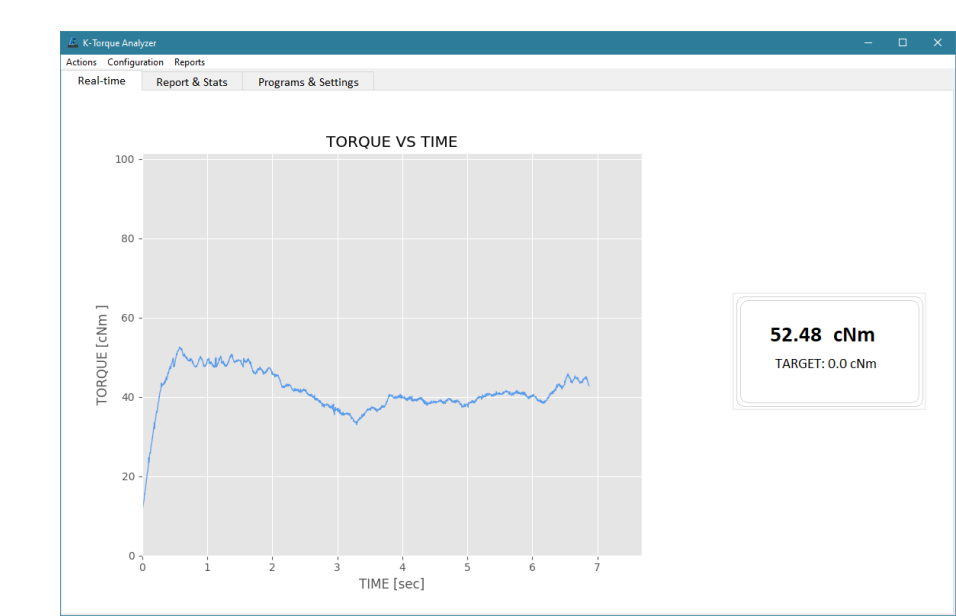

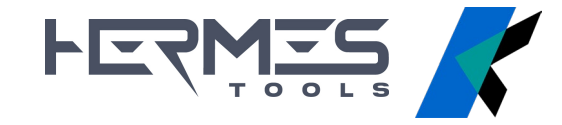

#### REPORTS AND STATS

Archiving of data from the K-TESTER, equipped with **graphs and statistical information** like cm, cmk, medium value You can select the program to be analyzed from the menu bar

#### FUNCTIONALITY

- \_ graph visualization of a **single tightening**
- \_ comparison between two or more measurements

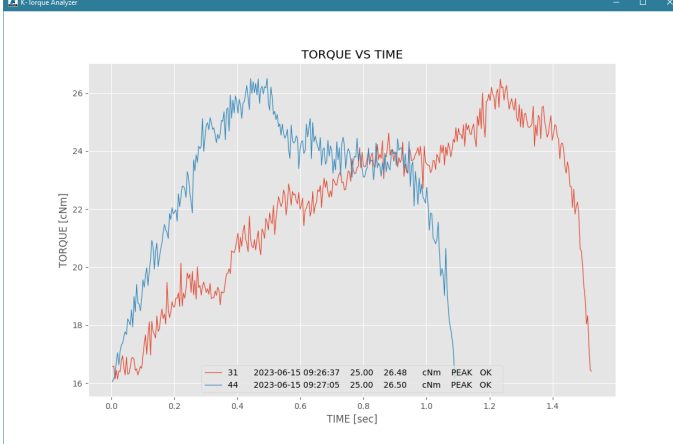

|            |         |                |          |         |      |         |         |         |          |       | Actio  | ns    | Conf   | igurat | on Rep   | orts  |         |        |        |       |               |      |        |       |   |
|------------|---------|----------------|----------|---------|------|---------|---------|---------|----------|-------|--------|-------|--------|--------|----------|-------|---------|--------|--------|-------|---------------|------|--------|-------|---|
|            |         |                |          |         |      |         | Re      | al-t    | time     |       | Report | & Sta | ats    | F      | Progra   | ams & | Setting | 5      |        |       |               |      |        |       |   |
|            |         |                |          |         |      |         |         |         |          |       |        |       |        |        |          | F     | PROG    | RAN    | 1 1 ST | TATS  |               |      |        | ~     |   |
|            |         |                |          |         |      |         |         |         |          |       | ОК     | 24    | /99    | MAX    | 46.39    | USL   | 27      | .5     | AVG    | 26.64 | CM            | 0.21 | SPREAD | 23.69 |   |
| <u>к</u> к | Torque  | Analyze        | st.      |         |      |         |         | _       | <u> </u> |       |        |       | 100    |        |          | 1.01  |         | . i    |        |       |               |      | 070    |       |   |
| Actio      | ns Con  | figurat        | ion Repo | rts     |      |         |         |         |          |       | NOK    | 8     | /99    | MIN    | 22.69    | LSL   | 22      | .5     | TOL    | 10    | СМК           | 0.07 | SID    | 4.02  |   |
| Re         | al-time |                | Report & | & State | -    | rogra   | ams & ! | Setting | s        |       | 01     | 20    | 23-0   | 6-14   | 16-14-3  | 8 2   | 5.00    | 46     | 39     | cNm   | ΡΕΔΚ          | NOK  |        |       | 4 |
|            |         |                |          | PR      | OGR/ | AM 1 ST | FATS    |         |          |       | 01     | 20    | 23.0   |        | 10.14.5  | 0 2   | 5.00    |        |        | Crain | DEAK          |      |        |       | 1 |
| ок         | 24 /99  | MA             | 46.39    | USL     | 27.5 | AVG     | 26.64   | CM      | 0.21     | SPREA | 02     | 20    | 23-0   | 6-14   | 16:14:4  | 0 2   | 5.00    | 25.    | .21    | civm  | PEAK          | OK   |        |       |   |
| юк         | 8 /99   | MIN            | 22.69    | 151     | 22.5 | TOL     | 10      | смк     | 0.07     | STD   | 03     | 20    | 23-0   | 6-14   | 16:15:4  | 4 2   | 5.00    | 30.    | .26    | cNm   | PEAK          | NOK  |        |       |   |
| 1          | 2022.   | 14             | 16-14-29 | 25      | 00 / | 16.20   | cNm     | DEAK    | NOK      |       | ^      |       |        |        |          |       |         |        |        |       |               |      |        | -     | - |
| 2          | 2023-   | 06-14          | 16:14:40 | 25.     | 00 2 | 25.21   | cNm     | PEAK    | OK       |       |        |       |        |        |          |       |         |        |        |       |               |      |        |       |   |
| 3          | 2023-4  | 06-14          | 16:15:44 | 25.     | 00 3 | 30.26   | cNm     | PEAK    | NOK      |       |        |       | 40 -   |        |          |       |         |        |        |       |               |      |        |       |   |
| 4          | 2023-   | 06-14          | 16:15:45 | 25.     | 00 2 | 24.68   | cNm     | PEAK    | OK       |       |        |       |        |        |          |       |         |        |        |       |               |      |        |       |   |
| 5          | 2023-   | 06-14          | 16:15:47 | 25.     | 00 2 | 27.95   | cNm     | PEAK    | NOK      |       |        |       |        |        |          |       |         |        |        | T     | orque Max: 3  | 5.0  |        |       |   |
| 6          | 2023-0  | 06-14          | 16:15:49 | 25.     | 00 2 | 25.62   | cNm     | PEAK    | OK       |       |        |       | 35 -   |        |          |       |         |        |        |       |               |      |        |       |   |
| 7          | 2023-   | 06-14          | 16:15:51 | 25.     | 00 2 | 25.04   | cNm     | PEAK    | OK       |       |        |       |        |        |          |       |         |        |        |       |               |      |        |       |   |
| 8          | 2023-   | 06-14          | 16:15:53 | 25.     | 00 2 | 24.68   | cNm     | PEAK    | OK       |       |        |       | 2.0    |        |          |       |         |        |        |       |               |      |        |       |   |
| 9          | 2023-   | 06-14          | 16:15:54 | 25.     | 00 2 | 22.69   | cNm     | PEAK    | OK       |       |        |       | 30 -   |        |          | 1     |         |        |        |       |               |      |        |       |   |
| 0          | 2023-   | 06-14          | 16:15:55 | 25.     | 00 2 | 24.19   | cNm     | PEAK    | OK       |       |        | _     | _      |        | ~~~~     | 01    | $\sim$  | _      |        |       | 2             | 7.5  |        |       |   |
| 1          | 2023-   | 06-14          | 16:15:57 | 25.     | 00 2 | 29.73   | cNm     | PEAK    | NOK      |       |        | 8     | 25.    |        |          |       |         | ~~~    |        |       |               |      |        |       |   |
| 2          | 2023-   | 06-14          | 16:15:58 | 25.     | 00 2 | 24.35   | cNm     | PEAK    | OK       |       |        | 2     | 5 25   |        | 5        |       |         |        | h      | Tore  | jue Target: 2 | 5.0  |        |       |   |
| 3          | 2023-   | 06-14          | 16:15:59 | 25.     | 00 4 | 25.38   | crvm    | PEAK    | OK       |       |        | L     | 5      | -/     | -        |       |         | _      | ~      | 6     | 2             | 2.5  |        |       |   |
| 4<br>c     | 2023-   | 00-14<br>06 14 | 16:16:01 | 25.     | 00 2 | 20.52   | cNm     | DEAK    | NOK      |       |        | 2     | 2 20 - | 1      |          |       |         |        |        | 1     |               |      |        |       |   |
| 6          | 20234   | 06.14          | 16-16-04 | 25      | 00 3 | 28.12   | cNm     | PEAK    | NOK      |       |        | , ac  |        | 5      |          |       |         |        |        |       |               |      |        |       |   |
| 7          | 2023-   | 06-14          | 16:16:05 | 25.     | 00 2 | 23.94   | cNm     | PEAK    | OK       |       |        | Ĕ     | -      |        |          |       |         |        |        | \<br> |               |      |        |       |   |
| 8          | 2023-   | 06-14          | 16:16:07 | 25.     | 00 2 | 26.69   | cNm     | PEAK    | OK       |       |        |       | 15 -   |        |          |       | -       | _      | _      |       | orque Min: I  | 5.0  |        |       |   |
| 9          | 2023-   | 06-14          | 16:16:08 | 25.     | 00 2 | 25.90   | cNm     | PEAK    | OK       |       |        |       |        |        |          |       |         |        |        |       |               |      |        |       |   |
| 0          | 2023-   | 06-14          | 16:16:14 | 25.     | 00 2 | 26.29   | cNm     | PEAK    | OK       |       |        |       |        |        |          |       |         |        |        |       |               |      |        |       |   |
| 1          | 2023-   | 06-14          | 16:16:16 | 25.     | 00 2 | 25.43   | cNm     | PEAK    | OK       |       |        |       | 10 -   |        |          |       |         |        |        |       |               |      |        |       |   |
| 2          | 2023-   | 06-14          | 16:16:18 | 25.     | 00 2 | 24.01   | cNm     | PEAK    | OK       |       |        |       |        |        |          |       |         |        |        |       |               |      |        |       |   |
| 3          | 2023-   | 06-14          | 16:16:20 | 25.     | 00 2 | 24.04   | cNm     | PEAK    | OK       |       |        |       |        |        |          |       |         |        |        |       |               |      |        |       |   |
| 4          | 2023-   | 06-14          | 16:16:22 | 25.     | 00 2 | 26.50   | cNm     | PEAK    | OK       |       |        |       | 5 -    |        |          |       |         |        |        |       |               |      |        |       |   |
| 5          | 2023-   | 06-14          | 16:16:24 | 25.     | 00 2 | 25.36   | cNm     | PEAK    | OK       |       | - 1    |       |        |        |          |       |         |        |        |       |               |      | 1      |       |   |
| 6          | 2023-   | 06-14          | 16:16:25 | 25.     | 00 2 | 25.91   | cNm     | PEAK    | OK       |       |        |       |        |        |          |       |         |        |        |       |               |      |        |       |   |
| <u>′</u>   | 2023-4  | 36-14          | 16:16:27 | 25.     | 00 2 | 25.19   | cNm     | PEAK    | OK       |       |        |       | 0.0    | 00 0   | 0.05 0.3 | 0 0.  | 15      | 0.20   | 0.25   | 0.30  | 0.35          |      |        |       |   |
| 8          | 2023-   | JB-14          | 16:16:28 | 25.     | 00 2 | (5.8/   | crim    | PEAK    | OK       |       |        |       |        |        |          |       | TIM     | E ísec | 1      |       |               |      |        |       |   |
| 2          | 2023-   | 06-14          | 16-16-33 | 25.     | 00 2 | 25.08   | cNm     | DEAK    | OK       |       |        |       |        |        |          |       |         |        |        |       |               |      |        |       |   |
| v          | 2023-1  | AV-14          | 10.10:33 | 233     | ~ ~  | CA-KJ   | 1011    | 1.046   | - VA     |       | ~      |       |        |        |          |       |         |        |        |       |               |      |        |       |   |

K-Torque Analyzer

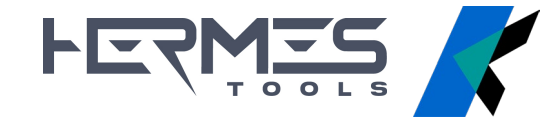

#### PROGRAM AND SETTINGS

Reporting all the program parameters and the general settings of the unit

#### **FUNCTIONALITY**

\_ loading previously saved programs

\_ updating parameters

| 🦾 К-   |                         |                     |        |    |                |          |          |   |   |
|--------|-------------------------|---------------------|--------|----|----------------|----------|----------|---|---|
| Action | s Configuration Reports |                     |        |    |                |          |          |   | Ī |
| Re     | al-time Report & Stat   | Programs & Settings |        |    |                |          |          |   |   |
|        |                         |                     |        |    |                |          |          |   |   |
|        | P                       | ROGRAM 1            |        |    |                | SETTINGS |          |   |   |
|        | DESCRIPTION             |                     |        |    | MODEL          |          | KTI 5    |   |   |
|        | TORQUE TARGET           | 20.0                | cNm    |    | SERIAL         | 1        | 123456   |   |   |
|        | TORQUE MIN              | 0.0                 | cNm    |    | CYCLES         |          | 6        |   |   |
|        | TORQUE MAX              | 50.0                | cNm    |    | UNIT           |          | :Nm ~    |   |   |
|        | TOLERANCE               | 10                  | %      |    | RESET          |          | OFF ~    |   |   |
|        | MODE                    | PEAK                | ~      |    | BARCODE MODE   |          | OFF ~    |   |   |
|        | SCREWS                  | 10                  |        |    | PASSCODE       | • OFF    | 0000     |   |   |
|        | CIEND                   |                     |        |    | LANGUAGE       | EN       | IGLISH ~ |   |   |
|        | CLEAR                   | OFF AFTER 1.        |        | Ī  | TARGET MODE    | • OFF    |          | _ |   |
|        | BARCODE                 |                     |        | Ī  | SHOW STATS     | • OFF    |          |   |   |
|        | LOW PASS                | OFF FREQ 1400       | ~ [Hz] | -6 | ATC            |          |          |   |   |
|        | TRIGGER                 |                     |        |    | FATC A: 6000   | 1.5      | cNm      |   |   |
|        | LEVEL 15.0              | cNm DELAY 1.0       | [s]    |    | FATC B: 180000 | 5.0      | cNm      |   |   |
|        | MODE Tq >0 ~            | SPEED 0             | [rpm]  |    | FATC C: 380000 | 100000.0 | cNm      |   |   |